## HANDLEIDING LATTINI 2.0 afbeeldingen - screensaver laden

De LATTINI 2.0 biedt je de mogelijkheid om maximaal 6 eigen screensaver-afbeeldingen te tonen in plaats van de standaard screensavers. Deze screensavers worden vanaf een USB-stick die aan de achterzijde van het scherm zit afgespeeld.

## Benodigdheden:

- Een lege USB-stick
- Maximaal 6 afbeeldingen op formaat 1024 x 600 pixels met een .png extensie

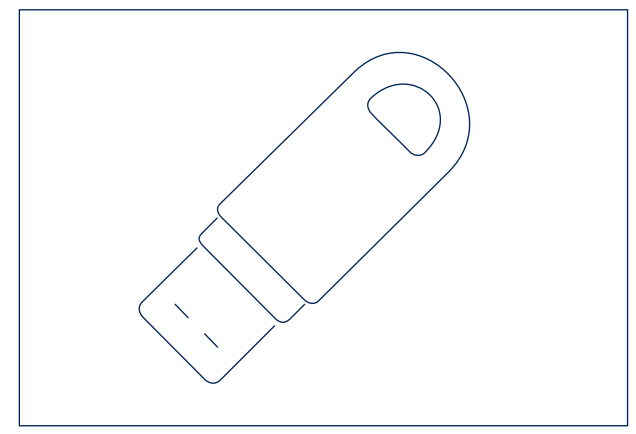

stap 1: Plaats de afbeeldingen in het juiste
formaat (max. 6) op een lege USB-stick
(niet in een mapje)

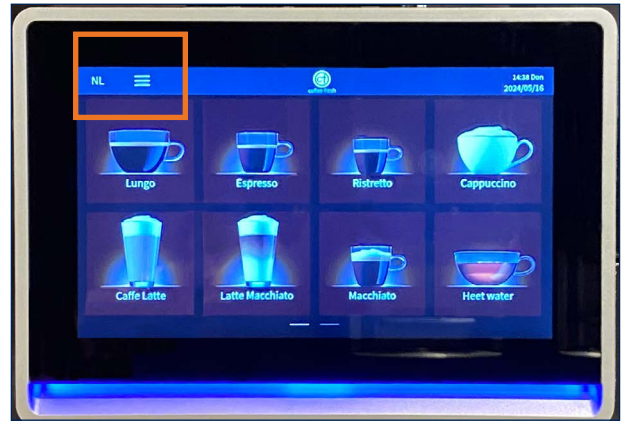

**stap 3**: Druk op de 3 streepjes links bovenin het scherm.

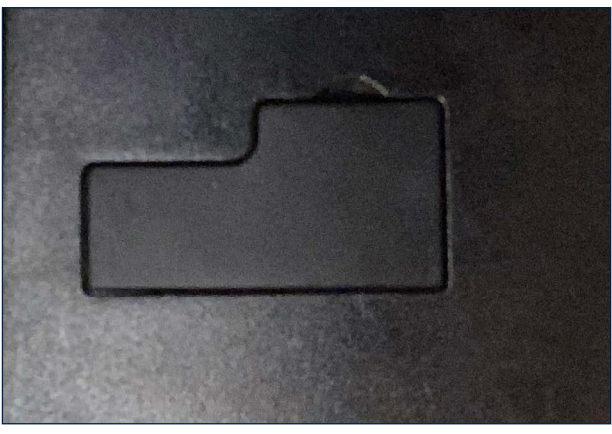

**stap 2**: Plaats de USB-stick links onderin, achter het scherm, onder het rubber flapje.

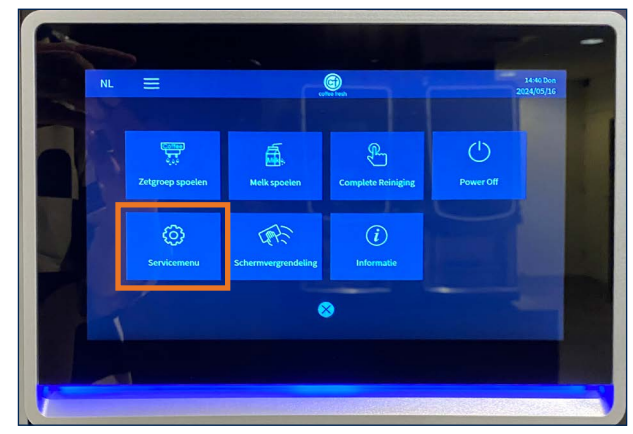

stap 4: Druk op de toets "servicemenu".

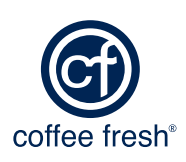

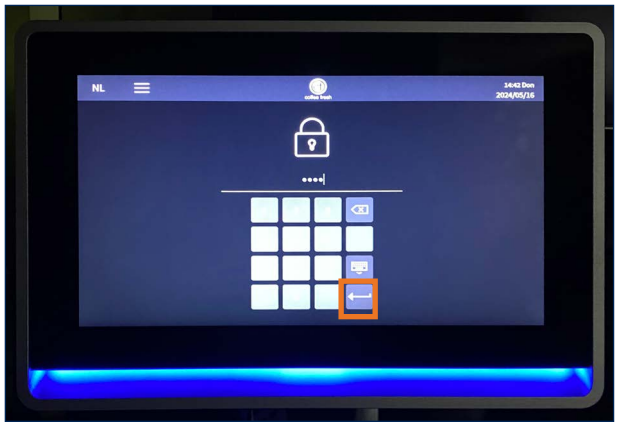

stap 5: Voer de code "1809" in en druk op enter.

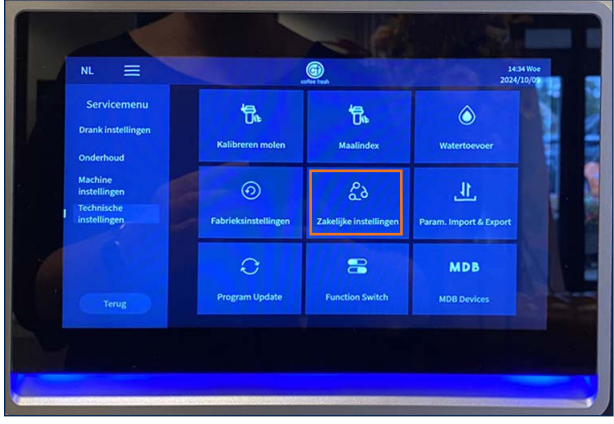

stap 7: Druk op zakelijke instellingen.

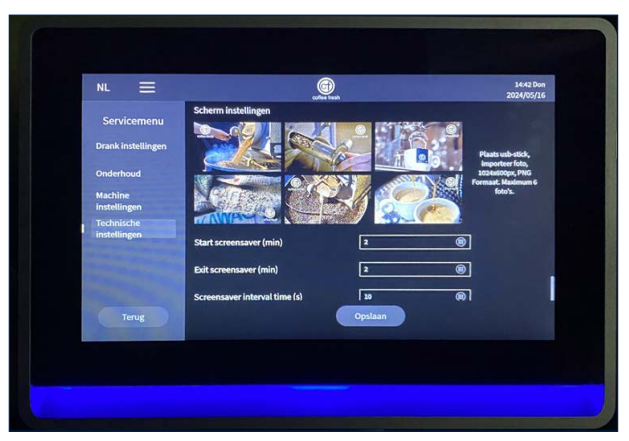

**stap 9**: Druk op een afbeelding die je wil wijzigen.

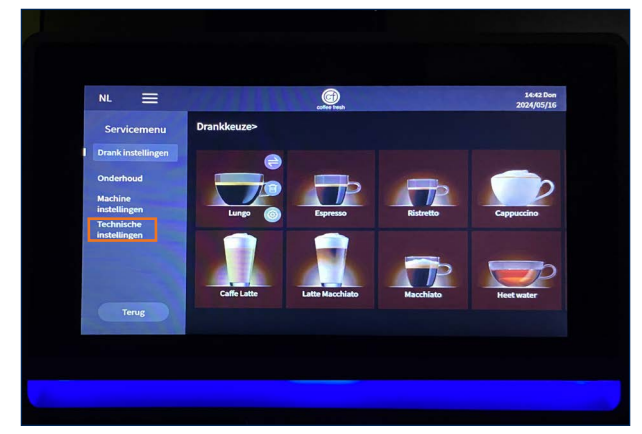

stap 6: Druk op technische instellingen.

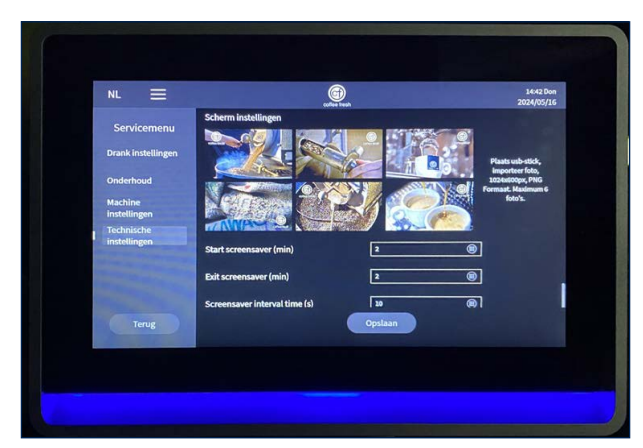

stap 8: Scroll naar beneden naar
afbeeldingen

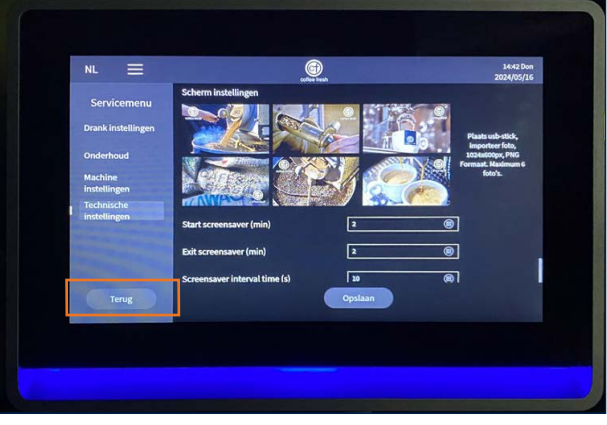

**stap 10**: Selecteer een afbeelding die je wil toevoegen van de USB stick.

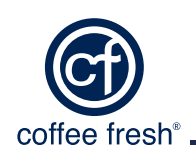

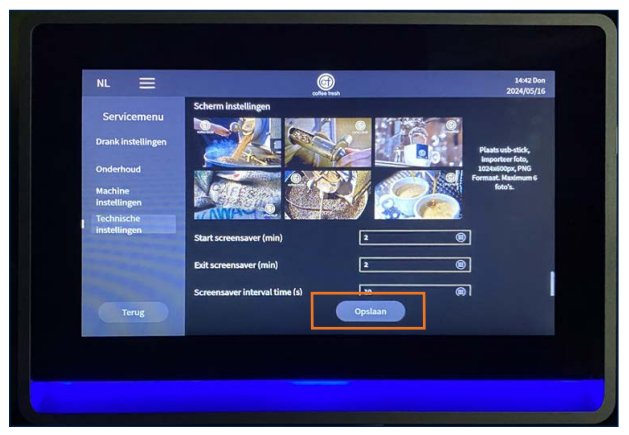

stap 11: Druk op "opslaan".

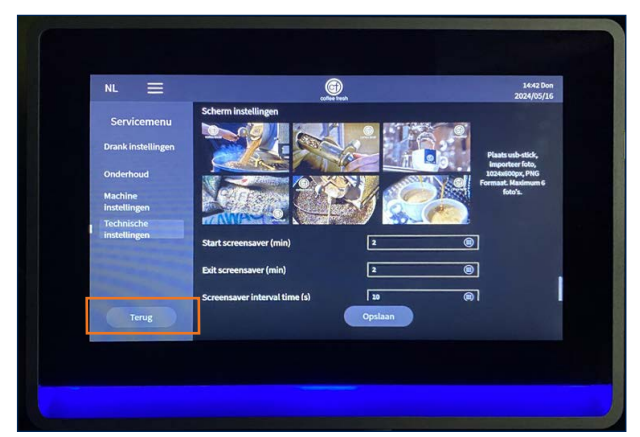

stap 12: Druk 2x op "terug".

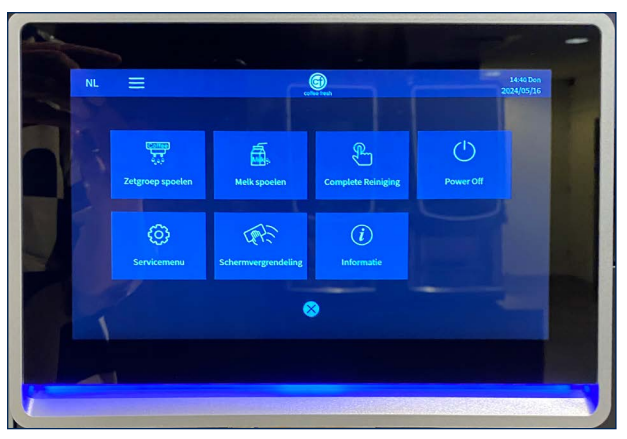

stap 13: Druk "X"

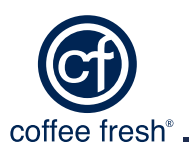